## Change the language of your Chrome browser:

For PCs (Windows) and Chromebooks:

- 1. On your computer, open Chrome.
- 2. At the top right of the browser window, click "More <sup>1</sup>, then find "Settings" near the bottom.
- 3. On the left side of the screen, a list appears, click "Advanced".
- 4. Find "Languages," click Language.
- 5. Next to the language you'd like to use, click "More <sup>#</sup> ".
  - If the language isn't listed, add it by clicking "Add languages".
- 6. Click "Display Google Chrome in this language" or "Display Chrome OS in this language".
  - This option is only available on Windows and Chromebook computers.
- 7. Restart Chrome to apply the changes.

On Mac or Linux:

Chrome will automatically display in the default system language for your computer. You do not need to make any setting changes